## Pour les titulaires d'un compte edu

Aucune manœuvre particulière pour se connecter, même la première fois.

- taper <u>http://accueil.eduge.ch</u> dans la barre d'adresse du navigateur et appuyer sur *Enter*
  - C 🔒 🗋 accueil.eduge.ch
- Cliquer\_sur l'apps désirée (Mail, Agenda, Drive ...)

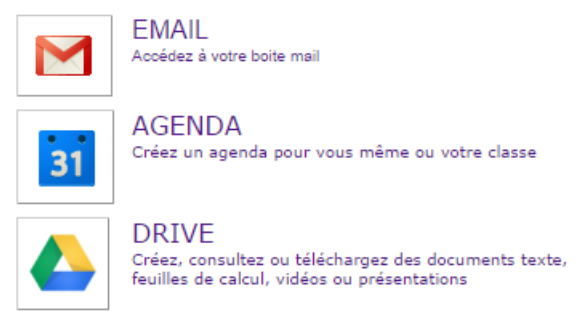

- dans la boîte de dialogue qui apparaît :
  - taper votre identifiant edu habituel(= edu-Nom)
  - taper votre mot de passe usuel

|   |     | IDENTIFICATION<br>ECOLE EN LIGNE                                                                                                    |
|---|-----|----------------------------------------------------------------------------------------------------|
| 0 | (m) | Veuillez entrer ci-dessous votre nom d'utilisateur ainsi que<br>votre mot de passe :<br>Identifiant<br>Mot de passe                     |
|   |     | Si vous avez oublié vos données de connexion, <u>cliquez ici</u><br>Si vous n'avez pas de compte, <u>cliquez ici</u> pour vous inscrire |

## cliquer sur valider

• s'il s'agit de la première connexion, cliquer sur J'accepte ...

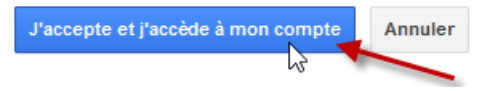

• c'est tout !

Stéphane Métral / Apps pour Edu / 2014 / Connexion edu

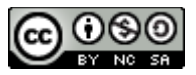